## AIMS Self Service "Maintain Student Bank Account"

A) Student can find the function under AIMS Tab "Personal Information"

| Personal<br>Information                                                                 | Student<br>Record                                                                                                    | Course<br>Registration | Student<br>Services | Study<br>Plan | Services<br>for New<br>Student | Leave<br>& Pay | My<br>Courses | Staff<br>Services |  |  |  |  |  |
|-----------------------------------------------------------------------------------------|----------------------------------------------------------------------------------------------------|------------------------|---------------------|---------------|--------------------------------|----------------|---------------|-------------------|--|--|--|--|--|
| Personal Ir                                                                             | nformatic                                                                                                    | on                     |                     |               |                                |                |               |                   |  |  |  |  |  |
| Personal Data for Communication     (Address, Tel. no., Email, Emergency contact, etc.) |                                                                                                    |                        |                     |               |                                |                |               |                   |  |  |  |  |  |
| <ul> <li>Change Sec<br/>(If you ever forg</li> </ul>                                    | <ul> <li>Change Security Question (for resetting your password)<br/>(If you ever forget your password, you can reset it yourself by supplying this information, without calling for assistance.)</li> </ul> |                        |                     |               |                                |                |               |                   |  |  |  |  |  |
| <ul> <li>CityU Staff (<br/>(Select your inference)</li> </ul>                           | CityU Staff (Search): Set Options     (Select your information to be shown on People Search on CityU home page)                                                                                             |                        |                     |               |                                |                |               |                   |  |  |  |  |  |
| <ul> <li>General Pers<br/>(Name, HKID, et al.)</li> </ul>                               | sonal Data<br>etc.)                                                                                                    |                        |                     |               |                                |                |               |                   |  |  |  |  |  |
| <ul> <li>Employment<br/>(Current appoint)</li> </ul>                                    | t History<br>tments, appointm                                                                                                    | nent history)          |                     |               |                                |                |               |                   |  |  |  |  |  |
| <ul> <li>My Benefits<br/>(Medical, Dental)</li> </ul>                                   | I, Housing, etc.)                                                                                                    |                        |                     |               |                                |                |               |                   |  |  |  |  |  |
| <ul> <li>Scholarship</li> </ul>                                                         | and Financia                                                                                                    | I Aid Records          |                     |               |                                |                |               |                   |  |  |  |  |  |
| <ul> <li>Visa Informa</li> </ul>                                                        | ation                                                                                                    |                        |                     |               |                                |                |               |                   |  |  |  |  |  |
| <ul> <li>My Universit<br/>(CSC, LIB, SDS</li> </ul>                                     | ty Services Le<br>Services, Staff A                                                                                                    | evel<br>AIMS Services) |                     |               |                                |                |               |                   |  |  |  |  |  |
| <ul> <li>Update Emp</li> </ul>                                                          | loyment/Furtl                                                                                                    | her Studies Inform     | ation               |               |                                |                |               |                   |  |  |  |  |  |
| <ul> <li>Maintain Stu</li> </ul>                                                        | ident Bank Ac                                                                                                    | count                  |                     |               |                                |                |               |                   |  |  |  |  |  |
| <ul> <li>Alumni Libra</li> </ul>                                                        | ary Services                                                                                                    |                        |                     |               |                                |                |               |                   |  |  |  |  |  |
| L                                                                                       |                                                                                                    |                        |                     |               |                                |                |               |                   |  |  |  |  |  |

B) Upon clicking "Maintain Student Bank Account", the following screen appears inviting student to enter a new account or modify an existing one.

| Personal<br>Information                                                                       | Student<br>Record                                                                                 | Course<br>Registration                                                                                         | Student<br>Services                                                                                 | Study<br>Plan                                                                          | Services for<br>New Student                                                                                       | Leave &<br>Pay                                                        | My<br>Courses                                 | Staff<br>Services                     | Univ<br>Info              | Alumni<br>Services                     | PBPR<br>Personnel<br>Reviews | /       | Other<br>Services |
|-----------------------------------------------------------------------------------------------|---------------------------------------------------------------------------------------------------|----------------------------------------------------------------------------------------------------|----------------------------------------------------------------------------------------------------|----------------------------------------------------------------------------------------|----------------------------------------------------------------------------------------------------|-----------------------------------------------------------------------|-----------------------------------------------|---------------------------------------|---------------------------|----------------------------------------|------------------------------|---------|-------------------|
| Maintain St                                                                                   | udent Bank                                                                                        | Account                                                                                                    |                                                                                                    |                                                                                        |                                                                                                    |                                                                       |                                               |                                       |                           |                                        |                              |         |                   |
| Student No                                                                                    |                                                                                                   | 53550460                                                                                                    | 5                                                                                                   | Stu                                                                                    | dent Name                                                                                                    |                                                                       |                                               | KJYR Hov Sht                          | Apa                       |                                        | -                            |         |                   |
| Dear Student,<br>Please be inform<br>input or updated<br>Finance Office                       | ied that from tim<br>your bank acco                                                               | e to time you may re<br>unt number (for HKD                                                                    | ceive fees refund<br>account only). A                                                               | d, scholarship<br>All such paym                                                        | and other payments ents will be arranged                                                                          | from the Unit<br>through auto                                         | versity. The L<br>pay service                 | Iniversity will on<br>nto your bank a | ly be able t<br>ccount.   | o make prompt                          | payment/refund t             | o you a | fter you have     |
| Notes<br>a. Student sh<br>b. Only HKD s<br>c. The purpose<br>d. As a data si<br>e. To prevent | ould submit ba<br>saving/current :<br>e of collection of<br>ubject, you have<br>illegal access to | nk account informa<br>account should be<br>any personal data in<br>the right to request<br>your personal data, | ation under his/h<br>used. Credit car<br>h this function is f<br>access to and co<br>please remembe | her own nam<br>rd account is<br>for the proces<br>prrection of the<br>er to log out fr | e. The University w<br>s not accepted.<br>ssing of student paym<br>e personal data supp<br>om the web facility af | i <b>ll not pay to</b><br>hent;<br>lied in this fun<br>ter you have ( | any bank ad<br>ction under t<br>completed the | e Personal Dat<br>e Personal Dat      | ik account<br>a Privacy C | <b>holder name d</b><br>Ordinance; and | lifferent from the           | e stude | ent's name.       |
| Bank Informatio                                                                               | on                                                                                                |                                                                                                    |                                                                                                    |                                                                                        |                                                                                                    |                                                                       |                                               |                                       |                           |                                        |                              |         |                   |
| Bank Accoun                                                                                   | t No.                                                                                             | 016 DBS BANK                                                                                                   | (HONG KONG) LI                                                                                      | MITED                                                                                  |                                                                                                    |                                                                       | ✓ - 123                                       | - 456789                              |                           |                                        |                              |         |                   |
| Account Hold                                                                                  | er Name                                                                                           | KJYR HOV SHT                                                                                                   | APA                                                                                                 |                                                                                        |                                                                                                    |                                                                       |                                               | - WARE out the designed               |                           |                                        |                              |         |                   |
| Confirmatio                                                                                   | n<br>and agreed with<br>et                                                                        | the above payment                                                                                              | arrangement. I c                                                                                    | confirm that th                                                                        | ne bank account infor                                                                                             | mation provid                                                         | ed is true, co                                | rrect, complete                       | and is unde               | er my name.                            |                              |         |                   |

C) Before clicking the "Confirm" button to save the account, student should read the text below the confirmation and indicate he/she agrees to the arrangement by ticking the check box.

| Personal<br>Information                                                                                                    | Student<br>Record                                                                                 | Course<br>Registration                                                                                                    | Student<br>Services                                                                                                    | Study<br>Plan                                                                                                    | Services for<br>New Student                                                                                                    | Leave &<br>Pay                                                                                     | My<br>Courses                                                                         | Staff<br>Services                                                                         | Univ<br>Info                                                | Alumni<br>Services                                          | PBPR<br>Personnel<br>Reviews | /                  | Other<br>Services            |
|----------------------------------------------------------------------------------------------------|---------------------------------------------------------------------------------------------------|----------------------------------------------------------------------------------------------------|----------------------------------------------------------------------------------------------------|----------------------------------------------------------------------------------------------------|----------------------------------------------------------------------------------------------------|----------------------------------------------------------------------------------------------------|---------------------------------------------------------------------------------------|-------------------------------------------------------------------------------------------|-------------------------------------------------------------|-------------------------------------------------------------|------------------------------|--------------------|------------------------------|
| Maintain St                                                                                                    | udent Bank                                                                                        | Account                                                                                                    |                                                                                                    |                                                                                                    |                                                                                                    |                                                                                                    |                                                                                       |                                                                                           |                                                             |                                                             |                              |                    |                              |
| Student No                                                                                                    | ent No 53550460 Student Name KJYR Hov Sht Apa                                                     |                                                                                                    |                                                                                                    |                                                                                                    |                                                                                                    |                                                                                                    |                                                                                       |                                                                                           |                                                             |                                                             |                              |                    |                              |
| Dear Student,<br>Please be inform<br>input or updated<br>Finance Office<br>Notes<br>a. Student sh<br>b. Only HKD s<br>c. The purpos<br>d. As a data s<br>e. To prevent | ould submit ba<br>saving/current a<br>e of collection of<br>ubject, you have<br>illegal access to | e to time you may re<br>unt number (for HKD<br>nk account informa<br>account should be<br>any personal data in<br>the right to request<br>your personal data, | account only). A<br>account only). A<br>ation under his/f<br>used. Credit car<br>h this function is f<br>access to and co<br>please remembe | d, scholarship<br>Ill such paym<br>her own nam<br>of account is<br>for the proces<br>rrection of the<br>r to log out fr | e and other payments<br>ents will be arranged<br>the. The University w<br>is not accepted.<br>using of student paym<br>e personal data supp<br>om the web facility at | s from the Unit<br>through auto<br>rill not pay to<br>hent;<br>lied in this fur<br>fter you have o | versity. The l<br>pay service<br><b>any bank a</b> d<br>ction under t<br>completed th | University will on<br>into your bank a<br>count with bar<br>he Personal Dat<br>e process. | ly be able t<br>ccount.<br><b>Ik account</b><br>a Privacy ( | o make prompt  <br>• <b>holder name d</b><br>Ordinance; and | payment/refund t             | o you a<br>e stude | fter you have<br>Int's name. |
| Bank Informati                                                                                                    | on                                                                                                |                                                                                                    |                                                                                                    |                                                                                                    |                                                                                                    |                                                                                                    |                                                                                       |                                                                                           |                                                             |                                                             |                              |                    |                              |
| Bank Account<br>Account Hold                                                                                                    | t No.<br>Ier Name                                                                                 | KIYR HOV SHT                                                                                                    | (HONG KONG) LI                                                                                                    | MITED                                                                                                    |                                                                                                    |                                                                                                    | Y - 234                                                                               | - 456888                                                                                  |                                                             |                                                             |                              |                    |                              |
| Confirmation                                                                                                    | n<br>and agreed with<br>et                                                                        | the above payment                                                                                                    | arrangement. I c                                                                                                    | confirm that th                                                                                                    | ne bank account info                                                                                                    | rmation provid                                                                                     | ed is true, co                                                                        | rrect, complete                                                                           | and is unde                                                 | er my name.                                                 |                              |                    |                              |

D) Upon clicking the "Confirm" button, a dialog box asks student whether really to save the changes or not. To proceed, click "OK". To stop, click "Cancel".

| Personal<br>Information                                                                                                    | Student<br>Record                                                                               | Course<br>Registration                                                                                         | Student<br>Services                                                                                   | Study<br>Plan                                                                             | Services for<br>New Student | Leave &<br>Pay                                                   | My<br>Courses  | Staff<br>Services                                       | Univ<br>Info                          | Alumni<br>Services               | PBPR<br>Personnel<br>Reviews | /       | Other<br>Services |
|----------------------------------------------------------------------------------------------------|-------------------------------------------------------------------------------------------------|----------------------------------------------------------------------------------------------------|----------------------------------------------------------------------------------------------------|-------------------------------------------------------------------------------------------|-----------------------------|------------------------------------------------------------------|----------------|---------------------------------------------------------|---------------------------------------|----------------------------------|------------------------------|---------|-------------------|
| Maintain St                                                                                                    | ıdent Bank                                                                                      | Account                                                                                                    |                                                                                                    |                                                                                           |                             |                                                                  |                |                                                         |                                       |                                  |                              |         |                   |
| Student No                                                                                                    | itudent No 53550460 Student N                                                                   |                                                                                                    |                                                                                                    |                                                                                           |                             |                                                                  |                | KJYR Hov Sht                                            | Ара                                   |                                  |                              |         |                   |
| Dear Student,<br>Please be inform<br>nput or updated<br>Finance Office<br>Notes<br>a. Student shi<br>b. Only HKD s<br>c. The purpose | ed that from tim<br>your bank accor<br>ould submit ba<br>saving/current :<br>e of collection of | e to time you may re<br>unt number (for HKD<br>nk account informa<br>account should be<br>any personal data in | ceive fees refund<br>account only). A<br>tion under his/f<br>used. Credit car<br>h this function is t | d, scholarship a<br>All such paymer<br>her own name<br>rd account is r<br>for the process | Message 1<br>Message 1      | from the Unit<br>through auto<br>from webpag<br>d to save change | e X<br>k ac    | University will on<br>nto your bank a<br>count with bar | ly be able t<br>ccount.<br>nk account | o make prompt p<br>holder name d | payment/refund to            | o you a | fter you hav      |
| To prevent i                                                                                                    | llegal access to                                                                                | your personal data,                                                                                            | please remembe                                                                                        | er to log out fror                                                                        | п ок                        | Cane                                                             | d the          | e process.                                              | a rivacy (                            | fullance, and                    |                              |         |                   |
| Bank Informatio                                                                                                    | on                                                                                              |                                                                                                    |                                                                                                    |                                                                                           |                             |                                                                  |                |                                                         |                                       |                                  |                              |         |                   |
| Bank Account                                                                                                    | t No.                                                                                           | 016 DBS BANK                                                                                                   | (HONG KONG) LI                                                                                        | MITED                                                                                     |                             |                                                                  | ✓ - 234        | - 456888                                                |                                       |                                  |                              |         |                   |
| Account Hold                                                                                                    | er Name                                                                                         | KJYR HOV SHT                                                                                                   | APA                                                                                                   |                                                                                           |                             |                                                                  |                |                                                         |                                       |                                  |                              |         |                   |
| Confirmatio                                                                                                    | n<br>and agreed with<br>et                                                                      | the above payment                                                                                              | arrangement. I c                                                                                      | confirm that the                                                                          | bank account infor          | mation provid                                                    | ed is true, co | rrect, complete                                         | and is unde                           | er my name.                      |                              |         |                   |

E) After the student bank account has been saved, the following screen will appear. Student gets the latest bank account information on screen. And an acknowledgement email has been sent to the displayed student's email account for reference.

| Personal<br>Information | Student<br>Record | Course<br>Registration | Student<br>Services | Study<br>Plan                                   | Services<br>New Stude | for<br>ent | Leave &<br>Pay | My<br>Courses | Staff<br>Services | Univ<br>Info | Alumni<br>Services | PBPR<br>Personnel<br>Reviews |  |  |
|-------------------------|-------------------|------------------------|---------------------|-------------------------------------------------|-----------------------|------------|----------------|---------------|-------------------|--------------|--------------------|------------------------------|--|--|
| Maintain Stud           | lent Bank         | Account                |                     |                                                 |                       |            |                |               |                   |              |                    |                              |  |  |
| Student No              |                   | 53550460               | ō.                  | Stu                                             | dent Name             |            |                |               | KJYR Hov Sht Apa  |              |                    |                              |  |  |
| 👎 Data have been        | updated and s     | hown as below.         |                     |                                                 |                       |            |                |               |                   |              |                    |                              |  |  |
| Bank Information        | 0                 |                        |                     |                                                 |                       |            |                |               |                   |              |                    |                              |  |  |
| Bank Account No.        |                   |                        |                     | DBS BANK (HONG KONG) LIMITED 016 - 234 - 456888 |                       |            |                |               |                   |              |                    |                              |  |  |
| Account Holde           | r Name            |                        | KJYR                | KJYR HOV SHT APA                                |                       |            |                |               |                   |              |                    |                              |  |  |
| Reknowledgeme           | ent email have l  | been sent to you at o  | limagvoh3-@my       | .cityu.edu.hk                                   | 2                     |            |                |               |                   |              |                    |                              |  |  |

F) The acknowledgement email is sent from <u>fotreasury@cityu.edu.hk</u> and the content should look like below:

Dear KJYR Hov Sht Apa,

Please be informed that according to our record, you have updated the details of your student bank account as follow:

(Part of the bank account is masked out for security reason.)

|                     | Befoi | re up | odate | Э   | After update   |     |     |     |  |
|---------------------|-------|-------|-------|-----|----------------|-----|-----|-----|--|
| Bank Account No.    | 016-1 | L23-* | **7{  | 39  | 016-234-***888 |     |     |     |  |
| Account Holder Name | KJYR  | HOV   | SHT   | APA | KJYR           | HOV | SHT | APA |  |

In the event that you have not made the above changes to your student bank account, please double check the record in AIMS and report to Finance Office at <a href="foreasury@cityu.edu.hk">foreasury@cityu.edu.hk</a> or 34426323 immediately.

Thank you for your kind attention

Finance Office